# JAGGAER ADVANTAGE HANDBOOK SUPPLIER QUALIFICATION

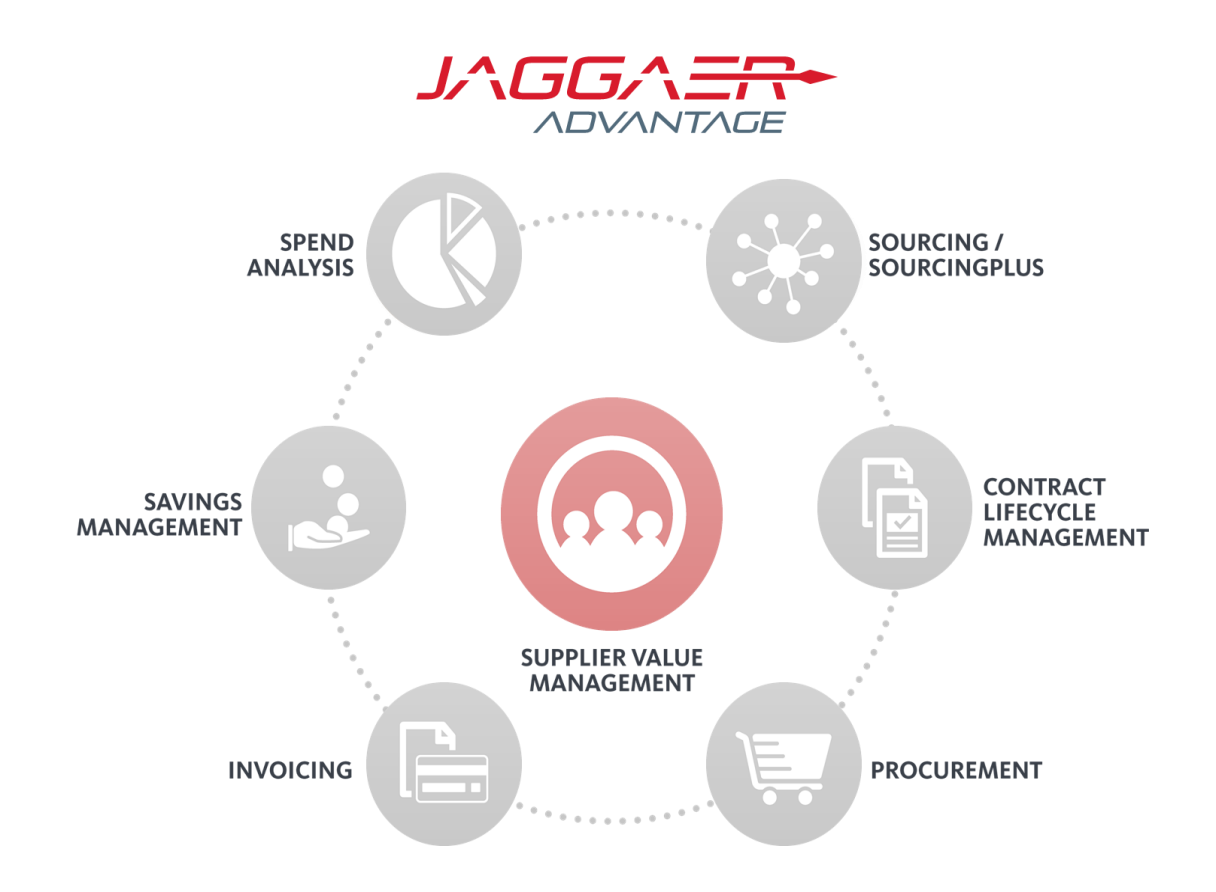

| JA Modules:      | Supplier Qualification |
|------------------|------------------------|
| JA Release:      | JA 18.1                |
| Last update:     | 21/02/2019             |
| Document version | 1.0                    |
|                  |                        |

## Indice

| Introduzione al Corso                                                                                  | 3      |
|----------------------------------------------------------------------------------------------------|--------|
| W1: 0 Visualizzazione Classificazione Fornitore e Form                                                 | 4      |
| W1: 0.1 Accedere alla Lista delle Classificazioni<br>W1: 0.2 Visualizzare le Classificazioni Fornitore | 5<br>7 |
| W1: 0.3 Visualizzare le Risposte ai Form di Categoria                                                  | 9      |
| W1: 0.4 Visualizzare la Ricerca per Classificazione                                                    | 10     |
| W1: 0.5 Ricerca per Classificazione                                                                    | 12     |
| W1: 1 Creazione Valutazione di Categoria                                                               | . 14   |
| W1: 1.1 Accedere alla Lista delle Valutazioni di Categoria                                             | 15     |
| W1: 1.2 Visualizzare Dettagli Valutazione di Categoria                                                 | 17     |
| W1: 1.3 Visualizzare Classificazioni Fornitore senza Valutazioni di Categoria                          | 21     |
| W1: 1.4 Creare Nuova Valutazione di Categoria                                                          | 22     |
| W1: 1.5 Completare Form di Valutazione di Categoria                                                    | 25     |
| W1: 1.6 Gestire Stato Valutazione di Categoria                                                         | 27     |
| W1: 1.7 Gestire Workflow di qualifica                                                                  | 29     |
| W1: 1.8 Visualizzare Registro                                                                          | 30     |
| W1: 2 Ricerca per Valutazioni di Categoria                                                             | . 31   |
| W1: 2.1 Ricercare per lo Stato della Valutazione di Categoria                                          | 32     |
| W1: 2.2 Visualizzare le Valutazioni di Categoria dal Cruscotto                                         | 35     |

## Introduzione al Corso

## **Descrizione del Corso**

Il presente corso introduce alle funzionalità del Modulo di Gestione delle qualifiche dei Fornitori della piattaforma Jaggaer.

## Sintesi

Alla fine, sapremo come ricercare, visualizzare e gestire le qualifiche relative ai fornitori presenti.

W1: 0 Visualizzazione Classificazione Fornitore e Form

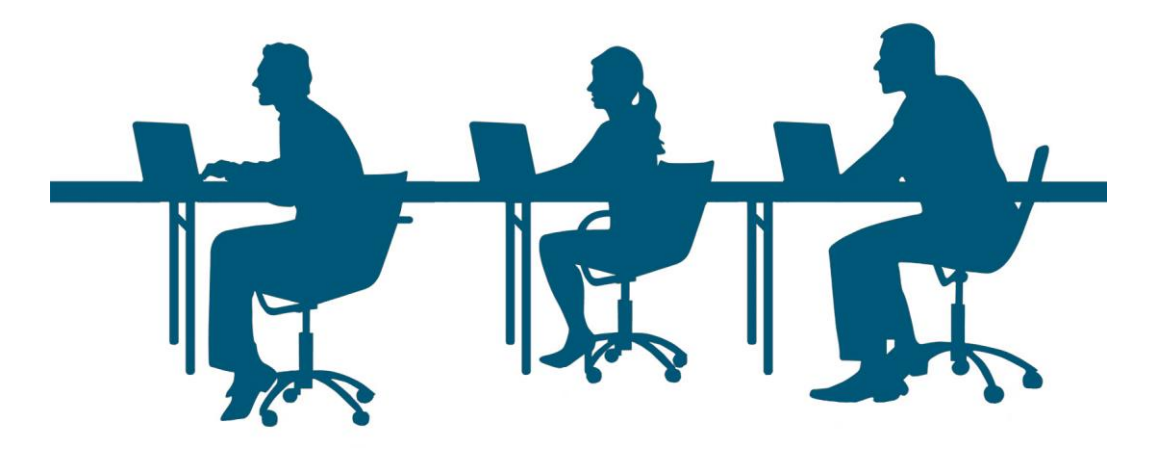

Alla fine del Capitolo sarai in grado di:

- W1-1.1: Accedere alla Lista delle Classificazioni
- W1-1.2: Visualizzare le Classificazioni Fornitore
- W1-1.3: Visualizzare le Risposte ai Form di Categoria
- W1-1.4: Visualizzare la Ricerca per Classificazione
- W1-1.5: Ricerca per Classificazione

#### W1: 0.1 Accedere alla Lista delle Classificazioni

1. Connettersi alla piattaforma con l'account Buyer:

2. Controllare la sezione Gestione Fornitori della Home Page Buyer. L'area Valutazioni di Categoria consente ai Buyer di visualizzare una lista delle Categorie del Fornitore (Classificazioni) e di gestire il processo di Qualifica del Fornitore:

| Gestione Fornitori       |
|--------------------------|
| Ricerca Fornitori        |
| Segmentazione            |
| Qualifica                |
| Rischio                  |
| Valutazioni di Categoria |

I Fornitori si possono Classificare nell'Albero di Classificazione o, in alternativa, i Buyer possono Classificare i Fornitori tramite la Console Fornitore. Approfondiremo la gestione delle Classificazioni Fornitore successivamente.

3. Cliccare per accedere all'area Valutazioni di Categoria:

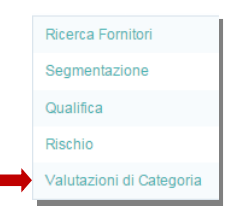

Verrai indirizzato all'area Mie Valutazioni di Categoria. Approfondiremo le Valutazioni di Categoria in un secondo momento.

4. L'area consente ai Buyer di gestire le Valutazioni di Categoria per la Qualifica dei Fornitori e di visualizzare le Classificazioni dei Fornitori da cui dipendono le Valutazioni:

| â        | Mie Valutazioni di Categoria           | Miei Workflow | Classificazioni Fornitori | Valutazioni da Creare | Approvazioni Workflow Ricevute | Valutazioni di Categoria Globali |
|----------|----------------------------------------|---------------|---------------------------|-----------------------|--------------------------------|----------------------------------|
|          |                                        |               |                           |                       |                                |                                  |
|          | Filtro per: Tutte le Valutazioni Attiv | e •           | Seleziona un Filtro       | *                     |                                |                                  |
| <u>_</u> | Nessuna Valutazione di Catego          | oria          |                           |                       |                                |                                  |

I Fornitori sono Qualificati per Categoria, quindi il processo di Qualifica dipende dalla Classificazione dei Fornitori.

5. Selezionare l'area Classificazioni Fornitori:

|   |                              |               | Ļ                         |                       |
|---|------------------------------|---------------|---------------------------|-----------------------|
| â | Mie Valutazioni di Categoria | Miei Workflow | Classificazioni Fornitori | Valutazioni da Creare |
|   |                              |               |                           |                       |

Verrai indirizzato alla lista delle Classificazioni Fornitore Esistenti.

#### W1: 0.2 Visualizzare le Classificazioni Fornitore

|                                     | Informazioni Categ                     | oria                 |
|-------------------------------------|----------------------------------------|----------------------|
| Fornitore                           | Codice Categoria                       | Nome Categoria       |
| Seller_Education 🖻                  | iiiiiiiiiiiiiiiiiiiiiiiiiiiiiiiiiiiiii | Writing Instruments  |
| Seller_Education 🖻                  | 43212100                               | Computer printers    |
| SWTESTORG 🖻                         | <b>W</b> 44121700                      | Writing Instruments  |
| SWTESTORG 🖻                         | 43212100                               | Computer printers    |
| Discount Direct Goods 🖻             | 12142100                               | Industrial use gases |
| Commercial & Industrial Solutions 🖻 | 12142100                               | Industrial use gases |
| Bulk Corporation 🖻                  | 12142100                               | Industrial use gases |
| A1 Supplies et                      | 12142100                               | Industrial use gases |

1. Controllare l'elenco completo di tutte le Classificazioni Fornitore della piattaforma.

Gli utenti possono visualizzare tutte le Classificazioni. Questo elenco contiene una riga per ogni combinazione Fornitore-Categoria foglia. Notare che laddove sono presenti Form di Categoria per una Classificazione (icona accanto al codice), è possibile controllare facilmente lo Stato di Completamento del Form e accedere alle risposte del Fornitore.

2. Visualizzare i campi di Ricerca/Filtro e prendere atto delle varie opzioni di Ricerca delle Classificazioni disponibili, espandendo i menu a tendina:

| Filtro per: | Tutte le Classificazioni Attive                                                                                                   | ٥ |  |                        | ♦     | ן   |
|-------------|----------------------------------------------------------------------------------------------------|---|--|------------------------|-------|-----|
|             | Tutte le Classificazioni Attive<br>Classificazioni Senza Valutazioni<br>Classificazioni Viste di Recente<br>Categorie del mio GdV |   |  | Informazioni Categoria |       | -   |
|             |                                                                                                    |   |  | Codice Categoria No    | ne Ca | ate |

3. Cliccare sul secondo menu a tendina e selezionare Categorie:

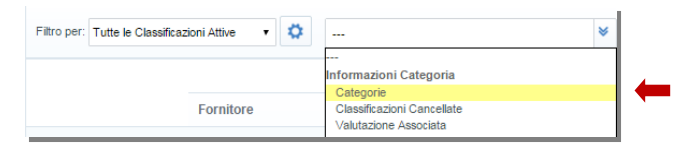

Se sei un Buyer addetto a una serie specifica di Categorie, questa opzione ti consente di trovare tutti i Fornitori classificati nelle tue Categorie!

4. Usare il menu a tendina per selezionare Una Qualunque delle Categorie Selezionate:

| Filtro per: Tutte le Classificazioni Attive 🔹 | Seleziona un Filtro                  | *                                                    |       |
|-----------------------------------------------|--------------------------------------|------------------------------------------------------|-------|
| Categorie                                     | ···· •                               | Inserisci Categoria (digita per iniziare la ricerca) | d 🖻 🧰 |
|                                               |                                      |                                                      |       |
|                                               | Una qualunque tra quelle Selezionate |                                                      |       |
|                                               | Nessuna di quelle Selezionate        |                                                      |       |

Questa opzione serve anche a escludere delle Categorie dalla Ricerca.

5. Nel campo di Ricerca a fianco inserire il nome della Categoria che si desidera cercare; noterai che digitando i caratteri (o numeri) compariranno automaticamente le Categorie che possiedono un nome contenente i caratteri digitati.

| e Valutazioni di Categoria Miei Workflow          | Classificazioni Fornitori       | • 14111500 - Printing and writing paper         | ħ  |
|---------------------------------------------------|---------------------------------|-------------------------------------------------|----|
|                                                   |                                 | 44101900 - Check endorsing and writing machines |    |
|                                                   |                                 | 44121700 - Writing Instruments                  | 1  |
|                                                   |                                 | and translations                                | 11 |
|                                                   |                                 | 82111500 - Technical writing                    | П  |
| Filtro per: Tutte le Classificazioni Attive 🔻 😨 S | eleziona un Filtro              | 82111600 - Non technical writing                | Ш  |
|                                                   |                                 | 82111700 - Creative writing                     | ł. |
| T Categorie Una qua                               | lunque tra quelle Selezionate 🔹 | writing                                         |    |

È possibile selezionare più Categorie dell'Albero se necessario.

6. Dopo aver selezionato la Categoria, cliccare su Cerca per Ricercare tutte le Classificazioni Fornitore corrispondenti:

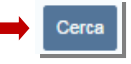

7. Controllare i risultati della Ricerca. L'elenco mostra tutte le Classificazioni Fornitore sulla piattaforma che corrispondono alle Categorie selezionate:

| Filtro per:       | ▼ 🔅 Selezion               | a un Filtro         | *                      |              |                  |                   |                           |                      |                     |
|-------------------|----------------------------|---------------------|------------------------|--------------|------------------|-------------------|---------------------------|----------------------|---------------------|
| Dettagli Filtro 🕨 |                            |                     |                        |              |                  |                   |                           |                      | Rimuovi Filtro      |
|                   |                            | Informazioni Cateç  | joria                  | Mie Valutazi | oni di Categoria |                   |                           |                      |                     |
|                   | Fornitore                  | Codice<br>Categoria | Nome Categoria         | Disabilitato | Denominazione    |                   | Stato Processo<br>Interno | Data Inizio<br>Stato | Data Scadenza Stato |
| 2                 | Seller_Education 🖻         | <b>¥</b> 44121700   | Writing<br>Instruments |              |                  |                   |                           |                      |                     |
| 3                 | SWTESTORG                  | <b>¥</b> 44121700   | Writing<br>Instruments |              |                  |                   |                           |                      |                     |
| 4                 | Test Supplier 2 🖻          | <b>¥44121700</b>    | Writing<br>Instruments |              |                  |                   |                           |                      |                     |
| 5                 | Test Supplier 🖻            | <b>#</b> 44121700   | Writing<br>Instruments |              | Pens             | In<br>Valutazione | Created                   |                      |                     |
| 6                 | Test Cross Buyer Account 🖻 | <b>6</b> 44121700   | Writing<br>Instruments |              |                  |                   |                           |                      |                     |

#### W1: 0.3 Visualizzare le Risposte ai Form di Categoria

1. Notare che i risultati della Ricerca della Classificazione mostrano tutti lo Stato di Completamento del Form di Categoria associato:

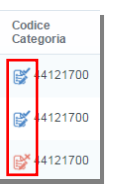

2. Selezionare la Classificazione del proprio Fornitore per visualizzare il Form di Categoria associato:

|          | Fornitore          | Codice<br>Categoria | Nome Categoria         |
|----------|--------------------|---------------------|------------------------|
| <b>→</b> | Seller_Education 🖻 | \$44121700          | Writing<br>Instruments |
|          | SWTESTORG 🖻        | <b>44121700</b>     | Writing<br>Instruments |

3. Esaminare il contenuto del Form di Categoria. La Categoria e la Ragione Sociale del Fornitore sono mostrate nella parte superiore sinistra del Form e le Risposte nella parte destra della pagina:

| <ul> <li>Codice Cat<br/>Seller_Education</li> </ul> | ▼ Codice Categoria: 44121700 Writing Instruments<br>Seller_Education et |                                                                                                    |                                      |  |  |  |  |  |
|-----------------------------------------------------|-------------------------------------------------------------------------|----------------------------------------------------------------------------------------------------|--------------------------------------|--|--|--|--|--|
| Nome Form: Writ                                     | Nome Form: Writing Instruments                                          |                                                                                                    |                                      |  |  |  |  |  |
| Descrizione Form                                    |                                                                         |                                                                                                    |                                      |  |  |  |  |  |
| Vere Devided an el                                  | the Commodite                                                           |                                                                                                    |                                      |  |  |  |  |  |
| Tour Provision of                                   | r the Commodity                                                         |                                                                                                    |                                      |  |  |  |  |  |
|                                                     | Etichetta                                                               | Descrizione                                                                                                    | Risposta                             |  |  |  |  |  |
| 1                                                   | Reach of provision?                                                     | <ul> <li>Please tell us the area over which you are able to provide this type of commodity?Options include Local (i.e. within your own townicity)Regional (i.e. within your own county/State)National (i.e. within your own county)Global (i.e. anywhere)</li> </ul> | Global                               |  |  |  |  |  |
| 2                                                   | Types of pens<br>provided?                                              | Please tell us the types of pens that you are able to provide?                                                                                                    | Ballpoint<br>Fibre Tip<br>Rollerball |  |  |  |  |  |

I Buyer possono visualizzare le risposte del Fornitore ai Form di Categoria solo dall'area Classificazioni.

4. Cliccare su Torna alla Lista per tornare alla lista delle Classificazioni dei Fornitori:

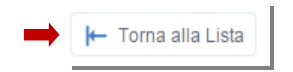

#### W1: 0.4 Visualizzare la Ricerca per Classificazione

1. Dall'area Classificazioni Fornitori selezionare la barra laterale nel lato sinistro della pagina. Cliccare su Gestione Fornitori, quindi su Ricerca Fornitori.

| ۵        | Мепи                          | Miei Workflow      | Classificazioni Fo | rnitori |
|----------|-------------------------------|--------------------|--------------------|---------|
|          | Cruscotto                     |                    |                    |         |
|          | Bandi di Gara e Progetti      | • 🗘 Se             | leziona un Filtro  |         |
| <u>.</u> | Gestione Fornitori            | Ricerca Fornitori  | -                  |         |
|          | Performance Fornitore         | Segmentazione      |                    | tegoria |
|          |                               | Qualifica          |                    | No      |
|          | Collaborazione<br>Documentale | Rischio            |                    | Wr      |
| ¢        | Reportistica                  | Valutazioni di Cat | egoria >           | Wr      |
| •        | Reportistica                  |                    |                    | - Ins   |

La Ricerca Fornitore consente di cercare i Fornitori in base alle loro Classificazioni e di Raffinare i risultati in base agli altri criteri di ricerca disponibili.

2. Nella Ricerca Fornitori impostare il filtro "Ricerca per Classificazione" disponibile nel menu a tendina.

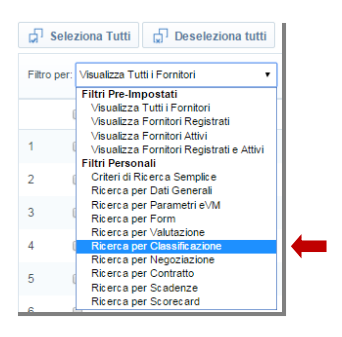

3. Visualizzare le opzioni disponibili nella pagina di Ricerca per Classificazione:

|                                       | Applica Nuovo Filtro                      |
|---------------------------------------|-------------------------------------------|
| itro per: Ricerca per Classificazione | Parametri: Valutazione o Profilo          |
| Dicorca Fornitori Con                 | Plasefficate nalla Patanoria Salaritorata |
| *Seleziona Categorie                  | + Aggiungi Categoria                      |
| Data di Classificazione               | Da gg/mm/asss                             |
| Classificazioni senza                 |                                           |
| Valutazioni                           |                                           |
| Denominazione Valutazione             |                                           |
| Data Inizio Stato                     | Da gg/mm/assa                             |
| Data Scadenza Stato                   | Da gg/mm/ease   A gg/mm/ease              |
| Template Workflow Valutazione di      |                                           |
| Categoria                             | ø                                         |
| Solo Fornitori Abilitati              | 8                                         |

4. Visualizzare le opzioni disponibili nel menu a tendina del campo Ricerca Fornitori Con:

| Ricerca Fornitori Con   | Classificato nelle Categorie Selezionate                                              |    |
|-------------------------|---------------------------------------------------------------------------------------|----|
| *Seleziona Categorie    | Classificato nelle Categorie Selezionate<br>Nessuna Classificazione Valida            |    |
| Data di Classificazione | Qualifica in Qualunque Categoria<br>Richiesta Aggiornamento Classificazioni In Attesa | aa |

Classificato nelle Categorie Selezionate: Richiede che il Buyer selezioni una o più Categorie nelle quali cercare i Fornitori.

Nessuna Classificazione Valida: Consente al Buyer di cercare tutti i Fornitori che non si sono ancora Classificati in nessuna Categoria. Questa opzione si rivela molto utile per individuare e contattare eventuali Fornitori sulla piattaforma che non si sono ancora Classificati.

Qualifica in Qualunque Categoria: Il Buyer non deve specificare alcuna Categoria, e nella Ricerca la piattaforma restituirà un elenco dei Fornitori che si sono Classificati in una qualsiasi Categoria. Richiesta Aggiornamento Classificazioni In Attesa: i Buyer possono inviare una Richiesta di Aggiornamento Classificazione ai Fornitori dalla Console Fornitore. Questa ricerca troverà eventuali Fornitori che non hanno risposto alla richiesta di Aggiornamento delle Classificazioni.

#### W1: 0.5 Ricerca per Classificazione

| 1. Cliccare su Aggiungi Categoria.                                                                               |                   |
|----------------------------------------------------------------------------------------------------|-------------------|
| + Aggiungi Categoria                                                                                             |                   |
| 2. Ricercare e Selezionare la Categoria desiderata:                                                              |                   |
| 3. Selezionare l'intervallo della Data di Classificazione Da oggi A oggi:                                        |                   |
| Data di Classificazione Da 02/02/2016 I A 02/02/2016 III                                                         |                   |
| Nella Ricerca Fornitori sono disponibili molte più opzioni per cercare i Fornitori ris<br>delle Classificazioni. | spetto alla lista |
| 4. Cliccare su Applica Nuovo Filtro per Ricercare i Fornitori da Salvare:                                        |                   |
| Applica Nuovo Filtro                                                                                             |                   |
|                                                                                                    |                   |
| 5. Controllare i risultati della Ricerca.                                                                        |                   |

| Detta | gli Filtro | Þ |   |   |                    |                                        |        |           |         | Salva Filtro Corrente        |
|-------|------------|---|---|---|--------------------|----------------------------------------|--------|-----------|---------|------------------------------|
|       |            | S | Q | R | Nome Azienda       | <ul> <li>Contatto Pricipale</li> </ul> | Città  | Provincia | Nazione | Email                        |
| 1     | •          |   |   |   | Seller_Education 🖻 | 🧑 Seller Education                     | Milano | Milano    | ITALY   | g.petrarca@bravosolution.com |

6. Si ricorda che nella Ricerca Fornitori è possibile Salvare la Lista dei Fornitori e utilizzarla per eseguire altre azioni, ad esempio per inviare Email ai Fornitori per informarli dei prossimi appalti nelle tue Categorie.

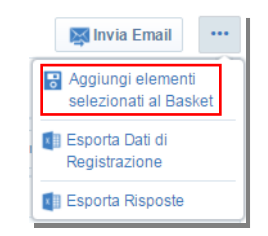

[page break]This page is intentially left blank.

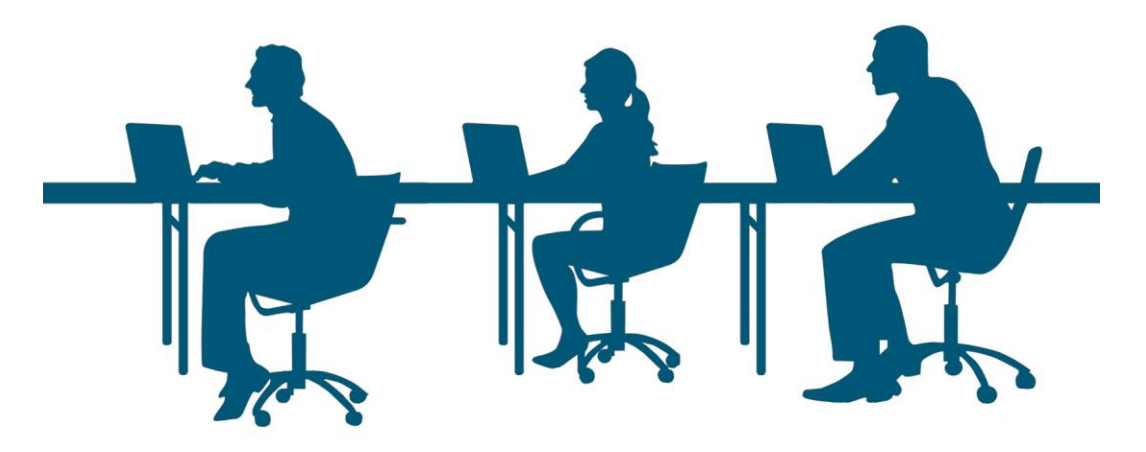

### W1: 1 Creazione Valutazione di Categoria

Alla fine del Capitolo sarai in grado di:

- W1-2.1: Accedere alla Lista delle Valutazioni di Categoria
- W1-2.2: Visualizzare Dettagli Valutazione di Categoria

W1-2.3: Visualizzare Classificazioni Fornitore senza Valutazioni di Categoria

W1-2.4: Creare Nuova Valutazione di Categoria

W1-2.5: Completare Form della Valutazione di Categoria

W1-2.6: Gestire Stato Valutazione di Categoria

W1-2.7: Gestire Workflow di qualifica

W1-2.8: Visualizzare Registro

#### W1: 1.1 Accedere alla Lista delle Valutazioni di Categoria

1. Connettersi alla piattaforma con l'account Buyer:

#### Verrai indirizzato alla Home Page Buyer.

2. Visualizzare la sezione Gestione Fornitori della Home Page Buyer e cliccare per accedere all'area Valutazioni di Categoria

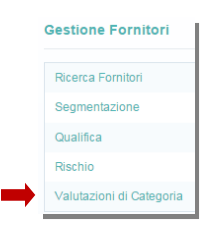

L'area Gestione Fornitori consente ai Buyer di visualizzare le Classificazioni dei Fornitori e di gestire il processo di Qualifica del Fornitore.

Cliccando, verrai indirizzato alla lista delle Mie Valutazioni di Categoria.

3. Visualizzare le schede nell'area Valutazioni di Categoria. L'area Valutazioni di Categoria consente ai Buyer di visualizzare eventuali Valutazioni di Categoria con o senza Workflow, eventuali Approvazioni dei Workflow di Valutazione Ricevute, di visualizzare le Classificazioni Fornitore da cui dipendono possibili Valutazioni di Categoria future, e di gestire il processo di qualifica del Fornitore per eventuali Valutazioni da Creare.

| Mie Valutazioni di Categoria      | Miei Workflow          |                                        |                                   |                                                      | te Valutazioni di Categoria Globa                  | •                      |
|-----------------------------------|------------------------|----------------------------------------|-----------------------------------|------------------------------------------------------|----------------------------------------------------|------------------------|
|                                   |                        |                                        |                                   |                                                      |                                                    |                        |
| Filtro per: Fornitori Pulizie (D) | ~                      | Seleziona un Filtro                    | *                                 |                                                      |                                                    | <b>1</b>               |
| Dettagli Filtro 🕨                 |                        |                                        |                                   |                                                      | <b>A</b> R                                         | imuovi Filtro          |
| Denominazione                     | Azienda A<br>Fornitore | itato<br>/alutazione Stato<br>Simbolo) | Data Creazione N<br>Valutazione G | ome Ultimo Punteggio Stat<br>idV di Valutazione Forr | o di Accesso Stato<br>aforma del Workflow<br>itore | Azienda<br>Valutatrice |

I Fornitori sono qualificati per Categoria, quindi il processo di Qualifica dipende dalla Classificazione dei Fornitori.

4. Visualizzare la lista delle Valutazioni di Categoria esistenti. Ogni riga dell'elenco mostra informazioni come il Titolo della Valutazione, l'Azienda Fornitore, lo Stato di Qualifica, lo Stato della Scorecard associata e la Data di Scadenza dello Stato:

| Mie Valuta | azioni di Categoria      | Miei Workflow         | Classificazio                | oni Fornitori              | Valutazioni da Crea           | re Aj       | oprovazioni Workflow F             | Ricevute                           | Valutazioni di C  | ategoria Glo      | bali                   |
|------------|--------------------------|-----------------------|------------------------------|----------------------------|-------------------------------|-------------|------------------------------------|------------------------------------|-------------------|-------------------|------------------------|
|            |                          |                       |                              |                            |                               |             |                                    |                                    |                   |                   | •••                    |
| Filtro pe  | r: Fornitori Pulizie (D) | ~                     | Selezio                      | na un Filtro               | ٢                             | *           |                                    |                                    |                   |                   |                        |
| Dettag     | li Filtro 🕨              |                       |                              |                            |                               |             |                                    |                                    |                   | ç                 | Rimuovi Filtro         |
|            | Denominazione            | Azienda<br>Fornitore  | ato<br>Ilutazione<br>imbolo) | Stato                      | Data Creazione<br>Valutazione | Nome<br>GdV | Ultimo Punteggio<br>di Valutazione | Stato di<br>Piattafor<br>Fornitore | Accesso<br>ma del | Stato<br>Workflow | Azienda<br>Valutatrice |
| 1          | RQ_SP_001                | ACME<br>Avorio S.r.I. | 0                            | Qualificato<br>con Riserva | 14/12/2015 16:15              | Servizi     | 72                                 | ABILITAT                           | ro (              | Completato        | Verga S.p.A.           |
| 2          | RQ_SP_004                | ACME Beige            | ٠                            | Qualificato                | 22/12/2015 15:32              | Servizi     | 82                                 | ABILITAT                           | го (              | Completato        | Verga S.p.A.           |
| 3          | RQ_SP_006                | Acme Nervi            | 8                            | Da Valutare                | 14/01/2016 17:47              | Servizi     |                                    | ABILITAT                           | го I              | n Corso           | Verga S.p.A.           |
| 4          | RQ_SP_002                | ACME<br>Porpora       | •                            | Non<br>Qualificato         | 14/12/2015 18:07              | Servizi     | 58                                 | ABILITAT                           | го (              | Completato        | Verga S.p.A.           |

Si ricorda che ogni Valutazione di Categoria è un'annotazione del processo di qualifica di un Fornitore in una o più Categorie.

#### W1: 1.2 Visualizzare Dettagli Valutazione di Categoria

1. Cliccare su una riga per accedere ai Dettagli della Valutazione di Categoria (in questo esempio consideriamo un Fornitore già Qualificato):

|   | Denominazione | Azienda<br>Fornitore Stato<br>Valutazi<br>(Simboli | ione<br>lo) | Stato                      | Data Creazione<br>Valutazione | Nome<br>GdV | Ultimo Punteggio<br>di Valutazione | Stato di Accesso<br>Piattaforma del<br>Fornitore | Stato<br>Workflow | Azienda<br>Valutatrice |
|---|---------------|----------------------------------------------------|-------------|----------------------------|-------------------------------|-------------|------------------------------------|--------------------------------------------------|-------------------|------------------------|
| 1 | RQ_SP_001     | ACME<br>Avorio S.r.I.                              | •           | Qualificato<br>con Riserva | 14/12/2015 16:15              | Servizi     | 72                                 | ABILITATO                                        | Completato        | Verga S.p.A.           |
| 2 | RQ_SP_004     | ACME Beige                                         |             | Qualificato                | 22/12/2015 15:32              | Servizi     | 82                                 | ABILITATO                                        | Completato        | Verga S.p.A.           |
| 3 | RQ_SP_006     | Acme Nervi                                         | 8           | Da Valutare                | 14/01/2016 17:47              | Servizi     |                                    | ABILITATO                                        | In Corso          | Verga S.p.A.           |

Verrà mostrata la pagina dei Dettagli Valutazione di Categoria.

2. Visualizzare la pagina Impostazioni della Valutazione di Categoria.

| Denon<br>Fornitore: A<br>Nome GdV<br>Azienda Va | ninazione Valutazione:<br>ACME Belge 😁<br>f: Servizi<br>alutatrice: Verga S.p.A. | RQ_SP_004                     |                            |                                    | Qualificato - Data Scadenza 30/06/2016 |
|-------------------------------------------------|----------------------------------------------------------------------------------|-------------------------------|----------------------------|------------------------------------|----------------------------------------|
| Dettaglio                                       | Altre Valutazioni dei Miei GdV                                                   | Lista Globali Valutazioni     | Altre Classificazioni      | Messaggi (Non Letti 0)             |                                        |
| Impostazioni                                    | Workflow Form Associati Team di                                                  | Gestione Valutazione (0) Regi | stro Classificazioni Assoc | iate Scorecard                     |                                        |
| Azienda & 0                                     | Gruppo di Valutazione                                                            |                               |                            |                                    | Modifica Seleziona Template Workflow   |
| Azienda<br>Verga S.p.A.                         |                                                                                  |                               | Not<br>Ser                 | ne Gruppo di Valutazione<br>vizi   |                                        |
| Dettagli Val                                    | lutazione                                                                        |                               |                            |                                    |                                        |
| Denominazior<br>RQ_SP_004                       | ne                                                                               |                               | For                        | nitore<br>∕/E Beige ⊵              |                                        |
| Data Creazion<br>22/12/2015 15:3                | 1 <b>e</b><br>32                                                                 |                               | Dat<br>27/                 | a Ultima Modifica<br>01/2016 15:34 |                                        |

Questa pagina serve a configurare le impostazioni principali e il workflow, e consente di gestire lo Stato della Valutazione di Categoria. L'intestazione riepiloga le informazioni principali.

3. Notare il Nome del Gruppo di Valutazione. Si tratta del gruppo di Buyer addetti alla gestione delle Valutazioni di Categoria per una determinata categoria merceologica:

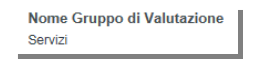

Un Gruppo di Valutazione di Categoria riunisce dei Buyer specializzati incaricati della gestione delle qualifiche del Fornitore in una o più Categorie. Ogni Azienda Buyer ha anche un Gruppo di Valutazione di Default, che si occupa delle Categorie non trattate dal GdV specializzato.

4. Controllare ogni campo e sezione nelle Impostazioni della Valutazione di Categoria.

| Dettagli Valutazione                                        |                                     |                                    |                               |                                |
|-------------------------------------------------------------|-------------------------------------|------------------------------------|-------------------------------|--------------------------------|
| Denominazione<br>RQ_SP_004                                  |                                     | Fornitore<br>ACME Beige 😁          |                               |                                |
| Data Creazione<br>22/12/2015 15:32                          |                                     | Data Ultima Mo<br>27/01/2016 15:34 | difica                        |                                |
| Titolo Template Workflow<br>Valutazione Fornitore - Pulizie |                                     | Stato<br>Qualificato               | ② Lista Stati Valutazioni Ape | rte                            |
| Stato Processo Interno                                      |                                     |                                    |                               |                                |
| Data Inizio Stato<br>27/01/2016                             |                                     | Data Scadenza<br>30/08/2016        | Stato                         |                                |
| Invia Email Scadenza Stato                                  |                                     |                                    |                               |                                |
| Si 🚾                                                        | A Fornitore e Destinatari Email GdV |                                    |                               | Giorni prima della Scadenza 30 |
| Note Valutazione                                            |                                     | Disabilitato<br>No                 |                               |                                |
| Stato Form di Valutazione                                   |                                     |                                    |                               |                                |
| Stato Dati Buyer                                            |                                     | Stato Completa                     | mento Risposte Fornitore      |                                |
| Stato Form di Categoria                                     |                                     |                                    |                               |                                |
| Dati Buyer nel Form di Categoria                            |                                     | Dati Fornitore n                   | el Form di Categoria          |                                |

Denominazione: Mostra il Titolo della Valutazione di Categoria assegnato dal Buyer.

Stato: Gestisce lo Stato attuale della Valutazione di Categoria (es. Qualificato, In Valutazione, Non Qualificato).

Stato Processo Interno: Campo facoltativo che consente all'Azienda Buyer di gestire una serie di opzioni di Stato ad hoc.

Data di Inizio dello Stato e Data di Scadenza dello Stato: Definiscono il periodo in cui il Fornitore è Qualificato. La Data di Scadenza dello Stato è popolata automaticamente e corrisponde a un anno dalla Data di Creazione della Valutazione di Categoria. È possibile modificare questa Data se necessario, ad esempio, quando si gestisce lo Stato della Valutazione di Categoria per Qualificare il Fornitore si può anche decidere la Data di Scadenza.

Stato Form di Valutazione: Definisce i Form che i Buyer devono completare durante il processo di Qualifica, e lo Stato di Completamento dei Form compilabili dal Buyer e dal Fornitore. Stato Form di Categoria: Indica se il Buyer e il Fornitore hanno completato i Form di Categoria contenuti nella Valutazione di Categoria.

5. Controllare le altre schede presenti nel menu Dettagli della Valutazione di Categoria:

| Dettaglio    | Altre Va | Iutazioni dei Mie | i GdV   | Lista Globali \   | /alutazion | ii      | Altre Class | sificazioni   | Me   | essaggi (Non Letti 0) |  |
|--------------|----------|-------------------|---------|-------------------|------------|---------|-------------|---------------|------|-----------------------|--|
| Impostazioni | Workflow | Form Associati    | Team di | Gestione Valutazi | one (O) F  | Registr | o Classifio | cazioni Assoc | iate | Scorecard             |  |

Workflow: questa scheda è presente solo in seguito alla selezione di un Template del Workflow di Valutazione.

Form Associati: Form Associati alla Tipologia di Valutazione di Categoria, che i Buyer del GdV devono completare durante il processo di Qualifica.

Team di Gestione Valutazione: Consente agli utenti appartenenti al GdV di essere selezionati dall'Amministratore per lavorare su una Valutazione specifica. Significa anche che la Gestione della Valutazione viene trasferita dal GdV al Team di Gestione Valutazione.

Tuttavia, il GdV potrà ancora Modificare le Impostazioni, Aggiungere un Registro, Inviare Messaggi, Gestire il Workflow e Accedere alla Console dalla Valutazione.

I Ruoli dei Buyer del Team di Gestione Valutazione possono essere ridefiniti, modificando la loro interazione all'interno della Valutazione specifica. (Es. a un membro di un GdV con ruolo di

Osservatore può essere assegnato un ruolo di Modificatore a livello di Team di Gestione Valutazione).

Registro: Registra tutte le modifiche apportate alla Valutazione di Categoria durante il processo di Qualifica, ed eventuali Commenti e Allegati salvati dai Buyer del GdV a supporto delle loro decisioni di Qualifica.

Classificazioni Associate: Categorie selezionate dal Fornitore e associate alla Valutazione di Categoria dai Buyer del GdV.

Scorecard Valutazione: Creata dai Buyer del GdV all'interno della singola Valutazione per monitorare e valutare la performance del Fornitore.

6. Cliccare per visualizzare la lista delle Classificazioni del Fornitore Associate alla Valutazione di Categoria:

| Dettaglio    | Altre Va                                                       | alutazioni dei Mie | Lista Globali Valuta | zioni                         | Altre Classificazioni |  |           | Messaggi (Non Letti 0) |  |
|--------------|----------------------------------------------------------------|--------------------|----------------------|-------------------------------|-----------------------|--|-----------|------------------------|--|
| Impostazioni | Workflow Form Associati Team di Gestione Valutazione (0) Regis |                    |                      | tro Classificazioni Associate |                       |  | Scorecard |                        |  |
|              |                                                                |                    |                      |                               |                       |  | 1         |                        |  |

7. Controllare la lista delle Classificazioni Associate. Ogni Classificazione mostra una Categoria e lo Stato dei Form associati compilabili dal Fornitore e dal Buyer:

| Class | issificazioni Associate |           |                    |                            |                     |                                                                 |               |                 |                     | lodifiche Fornitore | Modifica         |
|-------|-------------------------|-----------|--------------------|----------------------------|---------------------|-----------------------------------------------------------------|---------------|-----------------|---------------------|---------------------|------------------|
| Sele  | ziona un                | Filtro    |                    | *                          |                     |                                                                 |               |                 |                     |                     |                  |
|       |                         | Codice    | Nome               | Stato Form di<br>Fornitore | Categoria           | Stato Form Ca                                                   | tegoria Buyer | Data Scadenza   | Data Ultima         | Data                | Form attualmente |
|       |                         | Categoria | Categoria          | Obbligatorio               | Non<br>Obbligatorio | Documento (Il Primo che<br>Non Scade)<br>Digatorio Obbligatorio | Modifica      | Classificazione | Modificabile da     |                     |                  |
| 1     | A                       | 1020      | Servizi<br>Pulizie | 100%                       | 75%                 |                                                                 | 0%            |                 | 22/12/2015<br>15:42 | 22/12/2015          | Buyer            |

Si ricorda che una Valutazione di Categoria serve a qualificare un Fornitore in una o più Categorie merceologiche. Per poter creare una Valutazione di Categoria per Qualificare il Fornitore, è necessario che costui sia classificato attraverso l'Albero di Classificazione.

8. Cliccare sulla riga per visualizzare il Form di Categoria Associato:

|   |   | Codice    | <ul> <li>Nome</li> </ul> | Stato Form di Categoria Stato Form Categoria Buyer D |                     | Data Scadenza | Data Ultima         | Data   | Form attualmente    |                 |                 |
|---|---|-----------|--------------------------|------------------------------------------------------|---------------------|---------------|---------------------|--------|---------------------|-----------------|-----------------|
|   |   | Categoria | Categoria                | Obbligatorio                                         | Non<br>Obbligatorio | Obbligatorio  | Non<br>Obbligatorio | Scade) | Modifica            | Classificazione | Modificabile da |
| 1 | A | 1020      | Servizi<br>Pulizie       | 100%                                                 | 75%                 |               | 0%                  |        | 22/12/2015<br>15:42 | 22/12/2015      | Buyer           |

9. Notare che la Categoria e la Ragione Sociale del Fornitore compaiono sull'intestazione del Form.

Codice Categoria: 1020 Servizi Pulizie … ACME Beige ☆

Le Risposte del Fornitore sono mostrate nel Form, consentendo ai Buyer del GdV di decidere se Qualificare o meno il Fornitore in quella Categoria specifica.

10. Cliccare per Tornare alla pagina dei Dettagli della Valutazione di Categoria:

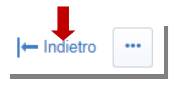

11. Cliccare su Torna alla Lista per tornare alla lista delle Valutazioni di Categoria:

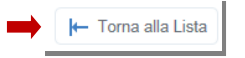

# W1: 1.3 Visualizzare Classificazioni Fornitore senza Valutazioni di Categoria

#### 1. Andare all'area Valutazioni da Creare:

| Mie Valutazioni di Categoria         | Miei Workflow | Classificazioni Fornitori | Valutazioni da Creare | Approvazioni Workflow Ricevute | Valutazioni di Categoria Globali |
|--------------------------------------|---------------|---------------------------|-----------------------|--------------------------------|----------------------------------|
|                                      |               |                           | 1                     |                                |                                  |
| Filtro per: Tutte le Categorie del r | nio GdV 🗸     | Seleziona un Filtro       | *                     |                                |                                  |
| Fornitore                            |               | Codice Categoria          | Descrizione Categoria | Gruppo di Valutazione          |                                  |
| 1 🤹 John Smith S                     | upplier 🖻     | <b>4020</b>               | Cancelleria           | GdV di default                 | Crea Valutazione di Categoria    |
| 2 Martignoni Int                     | esa 🖻         | <b>1020</b>               | Servizi Pulizie       | GdV di default                 | Crea Valutazione di Categoria    |
| 3 Martiseller Mi                     | ano 🖻         | <b>F</b> 1020             | Servizi Pulizie       | GdV di default                 | Crea Valutazione di Categoria    |
| Mie Valutazioni di Categoria         | Miei Workflow | Classificazioni Fornitori | Valutazioni da Creare | Approvazioni Workflow Ricevute | Valutazioni di Categoria Globali |
|                                      |               |                           |                       |                                |                                  |

In quest'area, i Buyer del GdV possono individuare e classificare i Fornitori nelle Categorie di fornitura che hanno selezionato.

2. Visualizzare l'elenco delle Classificazioni.

|   | Valutaz     |         | li Categoria      | Miei Workflow | Classificazioni Fornitori | Valutazioni da Creare | Approvazioni Workflow Ricevute | Valutazioni di Categoria Globali |
|---|-------------|---------|-------------------|---------------|---------------------------|-----------------------|--------------------------------|----------------------------------|
|   |             |         |                   |               |                           |                       |                                |                                  |
| F | Filtro per: | Tutte I | e Categorie del r | nio GdV       | Seleziona un Filtro       | *                     |                                |                                  |
|   |             |         | Fornitore         |               | Codice Categoria          | Descrizione Categoria | Gruppo di Valutazione          |                                  |
|   | 1 i         | 2       | John Smith Se     | upplier 🖻     | <b>4020</b>               | Cancelleria           | Prodotti per ufficio           | Crea Valutazione di Categoria    |
| : | 2           |         | Martignoni Int    | esa 🖻         | <b>1020</b>               | Servizi Pulizie       | Servizi                        | Crea Valutazione di Categoria    |
| : | 3           |         | Martiseller Mil   | ano 🖻         | 1020                      | Servizi Pulizie       | Servizi                        | Crea Valutazione di Categoria    |

Ogni riga dell'elenco rappresenta un'Auto-classificazione del Fornitore in una Categoria di fornitura. La lista indica il Fornitore, la Categoria e lo Stato di Completamento di eventuali Form di Categoria associati.

#### W1: 1.4 Creare Nuova Valutazione di Categoria

Funzionalità disponibile solo per alcune tipologie di profilo

1. Trovare e controllare l'Auto-classificazione del proprio Fornitore:

|   |   | Fornitore             | Codice Categoria | Descrizione Categoria | Gruppo di Valutazione |                               |
|---|---|-----------------------|------------------|-----------------------|-----------------------|-------------------------------|
| 1 | 4 | John Smith Supplier 🖻 | <b>4020</b>      | Cancelleria           | GdV di default        | Crea Valutazione di Categoria |
| 2 |   | Martignoni Intesa 🖻   | <b>1020</b>      | Servizi Pulizie       | GdV di default        | Crea Valutazione di Categoria |
| 3 |   | Martiseller Milano 🖻  | <b>1020</b>      | Servizi Pulizie       | GdV di default        | Crea Valutazione di Categoria |

Potrebbe essere necessario sfogliare le pagine della lista delle Classificazioni o Ricercare/Filtrare per trovare le Classificazioni del proprio Fornitore.

2. Alla destra della riga, c'è il pulsante Crea Valutazione di Categoria. Consente ai Buyer del GdV di iniziare il processo di Qualifica del Fornitore in una o più Categorie:

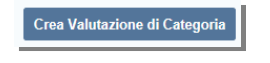

3. Cliccare per Creare una Valutazione di Categoria per il proprio Fornitore:

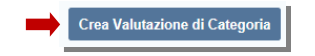

4. Notare che la piattaforma restituisce una lista delle Classificazioni Selezionabili. Se il tuo Fornitore ha selezionato più Categorie di competenza del tuo GdV, puoi scegliere di includerle nella nuova Valutazione di Categoria:

|           |                               |    |                  |                | Continua con le classificazioni selezionate | × Annulla |  |  |  |
|-----------|-------------------------------|----|------------------|----------------|---------------------------------------------|-----------|--|--|--|
| Classifie | Classificazioni Selezionabili |    |                  |                |                                             |           |  |  |  |
|           |                               |    | Codice Categoria | Nome Categoria | Data Classificazione                        |           |  |  |  |
| 1         | •                             | C, | 4020             | Cancelleria    | 11/02/2016                                  |           |  |  |  |

5. Cliccare per Continuare con le Classificazioni Selezionate:

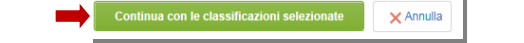

6. Notare che la piattaforma consente di creare una nuova Valutazione di Categoria o di aggiornare eventuali Valutazioni di Categoria esistenti:

|                                                                                                    | Step precedente | Crea Valutazione | × Annulla |
|----------------------------------------------------------------------------------------------------|-----------------|------------------|-----------|
| Seleziona una Valutazione da aggiornare o Crea una nuova Valutazione                                                   |                 |                  |           |
| Nessuna Valutazione di questo Gruppo di Valutazione può essere aggiornata. E' necessario creare una nuova Valutazione. |                 |                  |           |

I Buyer del GdV possono unire le Valutazioni di Categoria correlate per semplificare il processo di gestione della Qualifica del Fornitore.

7. Essendo la prima Valutazione di Categoria del tuo Fornitore, devi cliccare per creare una nuova Valutazione di Categoria:

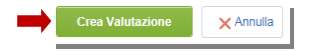

8. Verrà caricata la pagina dei dettagli della nuova Valutazione di Categoria:

|                                                  |                                  | Step precedente | Salva | × Annulla |
|--------------------------------------------------|----------------------------------|-----------------|-------|-----------|
| Nuova Valutazione di Categoria                   |                                  |                 |       |           |
| * Denominazione                                  | Fornitore<br>John Smith Supplier |                 |       |           |
| Stato<br>Da Valutare                             | Stato Processo Interno           |                 |       |           |
| Tipologia Form Valutazione<br>Rapporto Fornitore | Note Valutazione                 |                 |       |           |

9. Inserire una Denominazione per la Valutazione di Categoria e cliccare per Salvare:

|                                |                                  | Step precedente | Salva | × Annulla |
|--------------------------------|----------------------------------|-----------------|-------|-----------|
| Nuova Valutazione di Categoria |                                  |                 |       |           |
| * Denominazione<br>Penne       | Fornitore<br>John Smith Supplier |                 |       |           |

10. La piattaforma consente poi di lasciare un Commento e caricare un Allegato a supporto dell'ultima azione. Si può anche inviare un'Email per informare dell'azione gli altri Buyer del GdV:

|   |                                    | Salva 🗙 Annuli                                              |
|---|------------------------------------|-------------------------------------------------------------|
|   |                                    |                                                             |
|   | File Allegato                      |                                                             |
| * | + Clicca per allegare un file⊵ 🔅 😵 |                                                             |
|   |                                    |                                                             |
|   |                                    |                                                             |
|   |                                    | File Allegato  File Allegato  Clicca per allegare un filect |

I Commenti e gli Allegati sono visibili a tutti i Buyer del GdV nella pagina del Registro della Valutazione di Categoria. Approfondiremo il Registro più avanti.

11. Cliccare per Salvare la nuova Valutazione di Categoria senza aggiungere Commenti o Allegati:

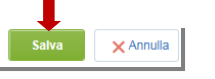

12. La nuova Valutazione di Categoria è stata creata. Cliccare per Accedere alla pagina dei Dettagli della Valutazione di Categoria:

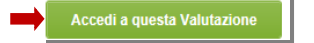

In alternativa, si può tornare all'elenco delle Valutazioni di Categoria per creare altre Valutazioni.

13. Andare alla pagina Impostazioni e visualizzare il contenuto della nuova Valutazione di Categoria.

| Dettaglio                                                                                                  | Altre Valutazioni dei Miei GdV    | Lista Globali Valutazioni | Altre Classificazioni            | Messaggi (Non Letti 0)                                                             |                                      |
|----------------------------------------------------------------------------------------------------|-----------------------------------|---------------------------|----------------------------------|------------------------------------------------------------------------------------|--------------------------------------|
| Impostazioni F                                                                                             | orm Associati Team di Gestione Va |                           |                                  |                                                                                    |                                      |
| Azienda & Gı                                                                                               | ruppo di Valutazione              |                           |                                  |                                                                                    | Modifica Seleziona Template Workflow |
| Azienda                                                                                                    |                                   |                           | No                               | ma Causa di Malatariana                                                            |                                      |
| Palazzina S.p.A.                                                                                           |                                   |                           | Gď                               | v di default                                                                       |                                      |
| Palazzina S.p.A.                                                                                           |                                   |                           | Gď                               | v di default                                                                       |                                      |
| Palazzina S.p.A.<br>Dettagli Valu                                                                          | tazione                           |                           | Gď                               | rne Gruppo in Valutazione<br>∀ di default                                          |                                      |
| Palazzina S.p.A.<br>Dettagli Valu<br>Denominazione                                                         | tazione                           |                           | Gar                              | v di default                                                                       |                                      |
| Palazzina S.p.A.<br>Dettagli Valu<br>Denominazione<br>Penne                                                | tazione                           |                           | Gd <sup>a</sup><br>For<br>Joh    | v di default<br>mitore<br>ni Smith Supplier C                                      |                                      |
| Palazzina S.p.A.<br>Dettagli Valu<br>Denominazione<br>Penne<br>Data Creazione                              | tazione                           |                           | Gơ<br>Gơ<br>Joh<br>Da            | v di default<br>v di default<br>mitore<br>n Smith Supplier ⊜<br>ta Ultima Modifica |                                      |
| Palazzina S.p.A.<br>Dettagli Valu<br>Denominazione<br>Penne<br>Data Creazione<br>18/02/2016 12:36          | tazione                           |                           | Gor<br>Gor<br>Joh<br>Dat<br>18// | rnitore<br>n Smith Supplier en<br>ta Ultima Modifica<br>02/2016 12:36              |                                      |
| Palazzina S.p.A.<br>Dettagli Valu<br>Denominazione<br>Penne<br>Data Creazione<br>18/02/2016 12:36<br>Stato | tazione                           |                           | For<br>Joh<br>180<br>Sta         | rnitore<br>n Smith Supplier en<br>ta Ultima Modifica<br>02/2016 12:36              |                                      |

14. Visualizzare gli stati di Completamento dei Form associati. Se sono presenti Form Buyer incompleti occorre compilarli.

| Stato Form di Valutazione                                  |                                           |
|------------------------------------------------------------|-------------------------------------------|
| Tipologia Form Valutazione<br>Qualificazione e Valutazione |                                           |
| Stato Dati Buyer<br>₿ <sup>×</sup>                         | Stato Completamento Risposte Fornitore    |
| Stato Form di Categoria                                    |                                           |
| Dati Buyer nel Form di Categoria<br>💕                      | Dati Fornitore nel Form di Categoria<br>💕 |

#### W1: 1.5 Completare Form di Valutazione di Categoria

1. Andare alla pagina dei Form Associati alla Valutazione di Categoria:

| Dettaglio    | Altravalutaz   | ioni dei Miei GdV   | Lista Glob     | ali Valutazio | oni    | Altre Classificazio | oni    | Messaggi (Non Letti 0) |
|--------------|----------------|---------------------|----------------|---------------|--------|---------------------|--------|------------------------|
| Impostazioni | Form Associati | Team di Gestione Va | alutazione (0) | Registro      | Classi | ficazioni Associate | Scorec | ard                    |

2. I Form di Valutazione di Categoria possono includere il numero desiderato di Campi Completabili dai Buyer, che servono a valutare l'idoneità del Fornitore per le Classificazioni Associate alla Valutazione di Categoria. I contenuti dei Form sono definiti dalla tipologia di Form:

|                                 | Stato Fo     | rm Fornitore        | Stato F             | Form Buyer             | Data Scadenza Documento (II Primo che | Data Illtima | Form attualmente |
|---------------------------------|--------------|---------------------|---------------------|------------------------|---------------------------------------|--------------|------------------|
| Nome                            | Obbligatorio | Non<br>Obbligatorio | Obbligatorio        | Non<br>Obbligatorio    | Scade)                                | Modifica     | Modificabile da  |
| Qualificazione e<br>Valutazione |              |                     | 0%                  | 0%                     |                                       |              | Buyer            |
| Esito                           |              |                     | 0%                  |                        |                                       |              | Buyer            |
| -                               |              |                     |                     |                        |                                       |              |                  |
|                                 |              | D                   | )omanda             |                        | Descrizione                           |              |                  |
|                                 | 1            | 👌 C                 | Classe d'importo @  | 2                      | Classe d'importo                      |              |                  |
|                                 | 2            | Modific             | abile dal Buyer e N | ON visibile al fornito | re * Livello di Qual                  | tà Iniziale  |                  |
|                                 | 3            | 👌 L                 | QP 🖻                |                        | Livello di Qualità                    | Puntuale     |                  |

A seconda della configurazione della piattaforma, i Fornitori possono visualizzare le risposte dei Buyer del GdV al Form di Valutazione di Categoria. Prestare attenzione alle icone che indicano la visibilità al Fornitore.

3. Attivare la Modalità di modifica per il Form di Qualifica:

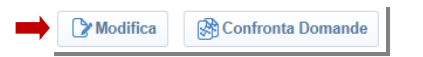

4. Rispondere ai Parametri del Form, poi Salvare le Risposte.

|                                        |                                                              |                       |                               |          | Salva e Continua | × Annulla |  |
|----------------------------------------|--------------------------------------------------------------|-----------------------|-------------------------------|----------|------------------|-----------|--|
| Nome form:                             | Qualifi                                                      | cazione e Valutazione |                               |          |                  |           |  |
| Descrizione inte<br>Qualificazione e V | Vescrizione interna del form<br>Jualificazione e Valutazione |                       |                               |          |                  |           |  |
| Qualificazi                            | one e l                                                      | /alutazione           |                               |          |                  |           |  |
|                                        |                                                              | Domanda               | Descrizione                   | Risposta |                  |           |  |
| 1                                      | ٥                                                            | Classe d'importo      | Classe d'importo              | I 🗸      |                  |           |  |
| 2                                      | ð                                                            | LQI                   | ★ Livello di Qualità Iniziale | 8        | 123              |           |  |
| 3                                      | ٥                                                            | LQP                   | Livello di Qualità Puntuale   | 8        | 123<br>V         |           |  |

Nota: se sono presenti più Form da compilare, in seguito al salvataggio del primo Form verrà mostrato il successivo. Compilare tutti i Form e Salvare.

5. In seguito alla compilazione del Form, è possibile aggiungere un Commento a supporto dell'azione. Aggiungere un Commento e cliccare su Continua per salvare la modifica:

| Continua                           |
|------------------------------------|
|                                    |
| File Allegato                      |
| + Clicca per allegare un file🗠 🗘 👻 |
|                                    |
|                                    |
|                                    |
|                                    |
|                                    |

6. Adesso tutte le risposte e i commenti sono stati salvati ed è possibile Validare i Dati Modificati:

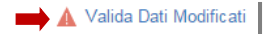

Se le modifiche non sono validate, la piattaforma ricorderà di verificare le modifiche prima di cambiare lo Stato della Valutazione.

#### W1: 1.6 Gestire Stato Valutazione di Categoria

1. Avendo creato una Valutazione di Categoria e completato i Form di Categoria ad essa associati, i Buyer del GdV possono gestire lo Stato della Valutazione di Categoria per Qualificare (o Non Qualificare) il Fornitore. Lo Stato può essere gestito da tutte le pagine che si trovano sulla pagina dei Dettagli. A destra sopra l'intestazione della Valutazione di Categoria, cliccare su Modifica Stato per far comparire le opzioni dello stato:

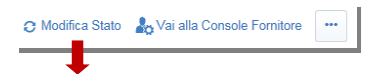

Solo gli Amministratori della Valutazione di Categoria possono Modificare i Dettagli e completare i Form di Qualifica. I Collaboratori possono solo visualizzare i Dettagli e aggiungere note al Registro.

2. Controllare le opzioni disponibili per lo Stato della Valutazione di Categoria. Lo Stato della Valutazione di Categoria è uno strumento flessibile a disposizione dei Buyer del GdV per indicare se il Fornitore è stato effettivamente Qualificato in una Categoria specifica. Il GdV può anche aggiungere simboli di sistema per rappresentare ogni stato. Lo Stato della Valutazione di Categoria può essere ripristinato in qualsiasi momento dai Buyer del GdV, consentendo ai Buyer di gestire la Qualifica Fornitore nel tempo:

| Lieta | Stati d | li Valut   | azione                  |                   |                       |                                                       | Salva X Annulla                 |
|-------|---------|------------|-------------------------|-------------------|-----------------------|-------------------------------------------------------|---------------------------------|
| LISta | otati u | il valu    | Nome Stato              | Descrizione Stato | Visibile ai Fornitori | Nascondi Valutazioni di questo GdV alle Altre Aziende | Blocco Invito alle Negoziazioni |
| 1     | ۲       | 0          | Da Valutare             |                   | Si                    | No                                                    | Si                              |
| 2     | 0       | <b>Q</b> 0 | In Valutazione          |                   | Si                    | No                                                    | Si                              |
| 3     | 0       | 0          | Qualificato con Riserva |                   | Si                    | No                                                    | No                              |
| 4     | 0       | •          | Qualificato             |                   | Si                    | No                                                    | No                              |
| 5     | 0       | •          | Non Qualificato         |                   | Si                    | No                                                    | Sì                              |

3. Selezionare Qualificato per qualificare il Fornitore:

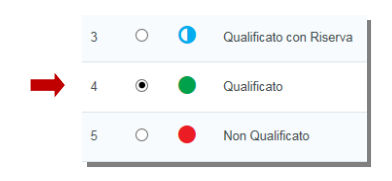

4. Salvare la modifica:

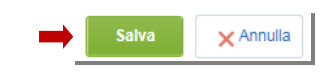

5. Inserire un Commento e Salvare la modifica.

|                                                             | Satva XAnnulla                 |
|-------------------------------------------------------------|--------------------------------|
| Dettagli Nota di Registro                                   |                                |
| Commento Azione                                             | File Allegato                  |
| Sto qualificando il Fornitore per la fornitura delle penne. | + Clicca per allegare un filez |
| Caratteri disponibili 1941                                  |                                |
| Invia Email a                                               |                                |
| Non Inviare Email                                           |                                |

I Commenti sono facoltativi per le modifiche allo Stato della Valutazione di Categoria.

6. Una volta tornati alla pagina delle Impostazioni della Valutazione di Categoria, i Buyer possono verificare facilmente lo Stato della Valutazione di Categoria dall'intestazione:

| Denominazione Valutazione: Penne | Qualificato - Data Scadenza 16/02/2017 |
|----------------------------------|----------------------------------------|
| Fornitore: John Smith Supplier 😁 |                                        |
| Nome GdV: GdV di default         |                                        |
|                                  |                                        |

#### W1: 1.7 Gestire Workflow di qualifica

1. In alcuni casi la gestione dell'intero percorso di valutazione è guidato da un workflow. Gli utenti saranno chiamati ad intervenire su specifici step del workflow, ciascuno step indica chi sono i potenziali owner, le azioni richieste e gli output

|             | Dettaglio                 | Altre Valutazioni               | Altre Classificazi                                         | oni Scorecard                                                                           | Messaggi (Non                                                     | Letti 0)                        |                        |                                                                  |                          |                 |                |
|-------------|---------------------------|---------------------------------|------------------------------------------------------------|-----------------------------------------------------------------------------------------|-------------------------------------------------------------------|---------------------------------|------------------------|------------------------------------------------------------------|--------------------------|-----------------|----------------|
| In          | npostazioni               | Workflow Form Asso              | ciati Classificazion                                       | Associate Team di G                                                                     | iestione Valutazione                                              | (0) Registro                    |                        |                                                                  |                          |                 |                |
| Imp         | oostazioni                | Workflow                        |                                                            |                                                                                         |                                                                   |                                 |                        |                                                                  | U Sospendi Workflow      | 🗟 Repo          | ort Workflow 🖻 |
| Tito<br>PHA | Io Template<br>RMA (ACRAF | Workflow<br>)                   |                                                            |                                                                                         |                                                                   | Stato Workflo<br>In Corso (Data | <b>w</b><br>Attivazioi | ne 06/02/2019 11:09)                                             |                          |                 |                |
| Pro         | cesso                     |                                 |                                                            |                                                                                         |                                                                   |                                 |                        |                                                                  |                          |                 |                |
| Fa          | ase ID                    | Fase                            | Respons                                                    | abili Fase                                                                              | Tempo                                                             |                                 | Stato                  | Transizioni                                                      |                          | Strum<br>Attiva | nenti Fase     |
| ÷           | 10                        | Procurement<br>prequalification | Formazio<br>Formazio<br>Formazio<br>001<br>Formazio<br>002 | ne Buyer001<br>ne Buyer002<br>ne Buyer003<br>ne Category Manager<br>ne Category Manager | Data Inizio corre<br>06/02/2019<br>Data Fine Previs<br>16/02/2019 | nte:<br>ta:                     | 0                      | Procurement prequalified and<br>Scorecard<br>Go to Not Qualified | d go to 20-Questionnaire |                 |                |
| 1           | 0 - Procure               | ment prequalification           | L                                                          |                                                                                         |                                                                   |                                 |                        |                                                                  |                          |                 | •••            |
|             | → Transizi                | oni (2)                         |                                                            |                                                                                         |                                                                   |                                 |                        |                                                                  |                          |                 |                |
|             | Nome Trans                | sizione                         |                                                            | Prossima Fase                                                                           | Pre-<br>Requisiti                                                 | Approvazione                    | Risul                  | tati                                                             | Ultima<br>esecuzione     | Azioni          |                |
|             | Procuremen<br>Scorecard   | t prequalified and go to a      | 20-Questionnaire                                           | 20 Questionnaire<br>Scorecard                                                           |                                                                   | -                               | ■ N<br>Q               | uovo Stato Valutazione: Pre-<br>ualificato 🔀                     |                          | Esegui T        | ransizione     |
|             | Go to Not Q               | ualified                        |                                                            | Fine Processo                                                                           |                                                                   |                                 | = N<br>Q               | uovo Stato Valutazione: Non<br>ualificato 🔀                      |                          | Esegui T        | ransizione     |

Solo gli utenti presenti in ciascuna fase potranno eseguire le azioni richieste e le transizioni alla fase successiva

2. Nel caso in cui una fase specifica del workflow richieda un'azione specifica, all'interno della sezione workflow saranno presenti i link utili (es form da valorizzare, scorecard da creare ecc...)

#### W1: 1.8 Visualizzare Registro

1. Andare all'area Registro della Valutazione di Categoria:

| Dettaglio    | Altre Valutaz  | ioni dei Miei GdV   | Lista Glob     | ali Vutazi | ioni  | Altre Classificazi   | oni    | Messaggi (Non Letti 0) |
|--------------|----------------|---------------------|----------------|------------|-------|----------------------|--------|------------------------|
| Impostazioni | Form Associati | Team di Gestione Va | alutazione (0) | Registro   | Class | ificazioni Associate | Scorec | card                   |

Il Registro conserva un percorso di verifica dei Commenti e degli Allegati, e contiene la cronologia di tutte le modifiche importanti della Valutazione di Categoria.

2. Controllare il contenuto del Registro, che mostra uno storico di tutte le modifiche salvate.

|   | Data                   | Azione effettuata<br>da | Commento Azione                                                | Email<br>Inviata | Stato<br>Valutazione | Stato Processo<br>Interno | Scopo Azione                  |
|---|------------------------|-------------------------|----------------------------------------------------------------|------------------|----------------------|---------------------------|-------------------------------|
| 1 | 18/02/2016<br>17:12:49 | Smith John              | Sto qualificando il Fornitore per la fornitura delle<br>penne. | no               | Qualificato          |                           | Modifica Stato<br>Valutazione |
| 2 | 18/02/2016<br>15:06:49 | Smith John              | La qualità e il volume del campione sembrano<br>adeguati       | по               | Da Valutare          |                           | Risposte Form Associati       |

Tutti i Buyer del GdV possono accedere al Registro in qualsiasi momento per aggiungere Note al Registro.

3. Cliccare per accedere all'ultima Nota del Registro:

|   | Data                   | Azione effettuata<br>da | Commento Azione                                                | Email<br>Inviata | Stato<br>Valutazione | Stato Processo<br>Interno | Scopo Azione                  |
|---|------------------------|-------------------------|----------------------------------------------------------------|------------------|----------------------|---------------------------|-------------------------------|
| 1 | 18/02/2016<br>17:12:49 | Smith John              | Sto qualificando il Fornitore per la fornitura delle<br>penne. | no               | Qualificato          |                           | Modifica Stato<br>Valutazione |
| 2 | 18/02/2016<br>15:06:49 | Smith John              | La qualità e il volume del campione sembrano<br>adeguati       | по               | Da Valutare          |                           | Risposte Form Associati       |

4. Controllare i dettagli della Nota del Registro, che mostrano gli eventuali Commenti e consentono di scaricare eventuali Allegati:

| Dettagli Note di Registro                  |                                                                                |
|--------------------------------------------|--------------------------------------------------------------------------------|
|                                            | Commento Azione<br>Sto qualificando il Fornitore per la fornitura delle penne. |
| Allegato<br>(Nessun file allegato)         | Invia Email a<br>no                                                            |
| Stato Valutazione<br>Qualificato           | Stato Processo Interno                                                         |
| Data Inizio Stato<br>18/02/2016            | Data Scadenza Stato<br>16/02/2017                                              |
| Scopo Azione<br>Modifica Stato Valutazione |                                                                                |

Per fini di verifica, non è possibile eliminare le note di Registro o modificare i Commenti e gli Allegati esistenti.

5. Notare il pulsante Inoltra, che serve a inoltrare il Registro ai membri del gruppo di Valutazione.

🔀 Inoltra

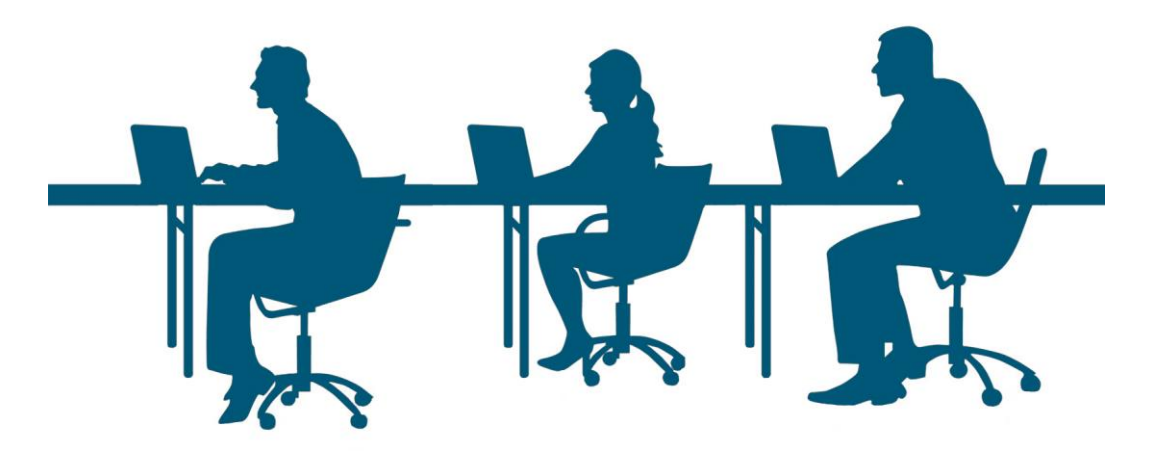

## W1: 2 Ricerca per Valutazioni di Categoria

Alla fine del Capitolo sarai in grado di:

W1-3.1: Ricercare per lo Stato della Valutazione di Categoria W1-3.2: Visualizzare le Valutazioni di Categoria dal Cruscotto

#### W1: 2.1 Ricercare per lo Stato della Valutazione di Categoria

1. Cliccare per accedere all'area Ricerca Fornitori:

|   | Gestione Fornitori       |
|---|--------------------------|
| - | Ricerca Fornitori        |
|   | Segmentazione            |
|   | Qualifica                |
|   | Rischio                  |
|   | Valutazioni di Categoria |
|   | Gruppi di Valutazione    |

2. Nel menu a tendina della Ricerca, filtrare per "Ricerca per Classificazione":

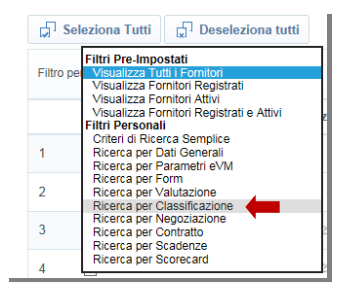

3. Notare le opzioni disponibili nella Ricerca per Classificazione relative al processo di Qualifica del Fornitore:

| Filtro per: Ricerca per Classificazione       | Parametri: Valutazione o Profilo         | * |
|-----------------------------------------------|------------------------------------------|---|
| Ricerca Fornitori Con                         | Classificato nelle Categorie Selezionate |   |
| *Seleziona Categorie                          | + Aggiungi Categoria                     |   |
| Data di Classificazione                       | Da gg/mm/aaaa                            |   |
| Classificazioni senza<br>Valutazioni          |                                          |   |
| Denominazione Valutazione                     |                                          |   |
| Data Inizio Stato                             | Da gg/mm/aaaa 🗐 A gg/mm/aaaa             |   |
| Data Scadenza Stato                           | Da gg/mm/aaaa 🗐 A gg/mm/aaaa             |   |
| Template Workflow Valutazione di<br>Categoria | ···· <b>v</b>                            |   |
| Solo nella mia azienda                        |                                          |   |
| Solo Fornitori Abilitati                      |                                          |   |

Classificazioni Senza Valutazioni: Trova rapidamente i Fornitori che si sono Classificati ma che non hanno ancora superato il processo di Qualifica.

Denominazione Valutazione: Consente ai Buyer di trovare i Fornitori in base alla Denominazione della Valutazione di Categoria (Titolo, es. Penne).

Data di Inizio dello Stato e Data di Scadenza dello Stato:

Template Workflow Valutazione di Categoria: Consente al Buyer di specificare se la Valutazione è associata a un template workflow.

4. Cliccare su Aggiungi Categoria, poi Ricercare e Selezionare la Categoria del Fornitore.

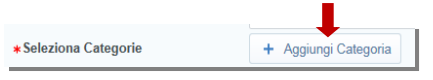

5. Selezionare l'opzione per cercare i Fornitori attualmente Qualificati nella Categoria.

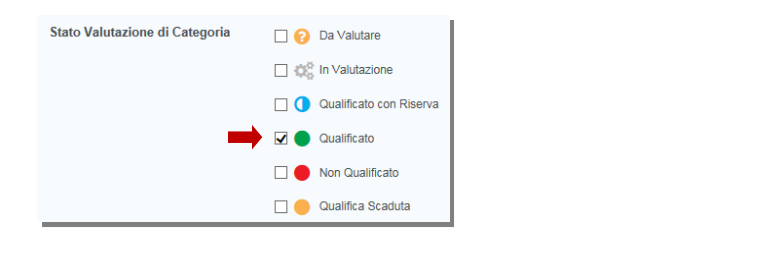

6. Cliccare su Applica Nuovo Filtro:

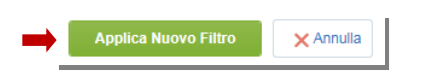

7. Controllare i risultati della ricerca. I risultati dovrebbero mostrare tutti i Fornitori Qualificati nell'ultimo anno, tra cui il tuo Fornitore.

| Fornite  | ori (1)    | Filtri S | Salvati (1 | )       | Archivio | Email Inviate         |     |                     |              |                    |         |                             |                |
|----------|------------|----------|------------|---------|----------|-----------------------|-----|---------------------|--------------|--------------------|---------|-----------------------------|----------------|
| r⊓ s     | eleziona   | Tutti    | Dese       | leziona | tutti    |                       |     |                     | 🔏 Invia List | a Fornitori alla ( | Console | 🖓 Aggiungi alla Mia Partizi | one Visibilità |
| Filtro p | oer:       |          |            |         | ~        |                       |     |                     |              |                    |         |                             |                |
| Detta    | gli Filtro | Þ        |            |         |          |                       |     |                     |              |                    |         | Salva Filtro Corrente       | Rimuovi Filtro |
|          |            | \$       | Q          | R       |          | Nome Azienda          |     | Contatto Pricipale  | Città        | Provincia          | Nazione | Email                       |                |
| 1        | ✓          | A        | 0          |         | 4        | John Smith Supplier 🖻 | 60) | Smith Supplier John | Milano       | Milano             | ITALY   | a.palazzina@bravosol        | ution.com      |

8. Tornare all'Elenco Mie Valutazioni di Categoria dal menu di navigazione e cliccare sulla Valutazione di Categoria creata:

| lie Valu | utazioni di   | Categoria        | Miei Workflow | Classificazioni Fornito | vi Valutazioni da Creare | Approvazioni Workflow Ricevute |
|----------|---------------|------------------|---------------|-------------------------|--------------------------|--------------------------------|
|          |               |                  |               |                         |                          |                                |
| Filtro p | per: Tutte le | Valutazioni Atti | ve 🗸          | Seleziona un Filtro     | *                        |                                |
|          |               | Azienda Fo       | rnitore       | ▲ Denominazione         | Stato Valutazione (Sim   | bolo) Data Inizio State        |
| 1        | 2             | Fornitorepro     | ova spa       | valutazione1            | 0                        | ¢                              |
| 2        | 4             | John Smith       | Supplier      | Penne                   |                          | 18/02/2016                     |

9. Nella pagina delle Impostazioni, cliccare su Modifica:

| Dettaglio    | Altre Valutazioni dei Miei GdV     | Lista Globali Valutazioni     | Altre Classificazioni     | Messaggi (Non Letti 0) |            |
|--------------|------------------------------------|-------------------------------|---------------------------|------------------------|------------|
| Impostazioni | Form Associati Team di Gestione Va | lutazione (0) Registro Classi | ficazioni Associate Score | ecard                  |            |
| Azienda &    | Gruppo di Valutazione              |                               |                           |                        | Modifica S |

10. Cambiare la Data di Scadenza dello Stato a meno di 30 giorni dalla Data di Inizio dello Stato. Cliccare su Salva e poi ancora su Salva:

11. Cliccare su Torna alla Lista.

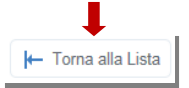

#### W1: 2.2 Visualizzare le Valutazioni di Categoria dal Cruscotto

1. Aprire il menu di navigazione e cliccare per accedere al Cruscotto.

| â  | Menu            | TIONE GARE ×         | GESTIONE CONTRATTI × |                    | GESTIONE PERFORMANCE & |
|----|-----------------|----------------------|----------------------|--------------------|------------------------|
|    | Cruscotto       | Cruscotto Principale |                      | GESTIONE QUALIFICA |                        |
| ير | Ampinistraziona | Le Mie News          |                      | GESTIONE GARE      |                        |
|    | Amministrazione | Da                   |                      | GESTIO             | NE CONTRATTI           |

2. Trovare la Finestra del Cruscotto chiamata "Stato Valutazioni di Categoria In Scadenza" e controllare l'elenco delle Valutazioni in Scadenza:

| Stato Valutazioni di | Categoria In Scadenza | a (+/- 30 giorni) |                     | . – 🗵               |
|----------------------|-----------------------|-------------------|---------------------|---------------------|
| Azienda Fornitore    | Denominazione         | Data Inizio Stato | Data Scadenza Stato | Azienda Valutatrice |
| John Smith Supplier  | Penne                 | 18/02/2016        | 01/03/2016          | Palazzina S.p.A.    |

I Buyer del GdV possono usare questa Finestra per gestire il processo di Riqualifica dei Fornitori nelle Categorie sotto la loro responsabilità.

3. Cliccare su una Valutazione di Categoria dell'elenco.

| Stato Valutazioni di Categoria In Scadenza (+/- 30 giorni) |               |                   |                     |                     |  |  |  |  |
|------------------------------------------------------------|---------------|-------------------|---------------------|---------------------|--|--|--|--|
| Azienda Fornitore                                          | Denominazione | Data Inizio Stato | Data Scadenza Stato | Azienda Valutatrice |  |  |  |  |
| John Smith Supplier                                        | Penne         | 18/02/2016        | 01/03/2016          | Palazzina S.p.A.    |  |  |  |  |

4. Andare alla pagina delle Impostazioni della Valutazione di Categoria. Da qui è possibile modificare la Data di Scadenza dello Stato, ad esempio per prolungare il periodo di Qualifica, oppure impostare lo Stato della Valutazione di Categoria su "Non Qualificato" finché non si riescono a revisionare le ultime Risposte del Profilo Fornitore, e poi decidere se Riqualificarlo.

| Dettaglio                                 | Altre Valutazi | oni dei Miei GdV   | Lista Glol     | oali Valutazioni | Altre Classificazioni   | Messaggi (Non Letti 0                       |
|-------------------------------------------|----------------|--------------------|----------------|------------------|-------------------------|---------------------------------------------|
| Impostazioni                              | Form Associati | Team di Gestione V | alutazione (0) | Registro Class   | ificazioni Associate So | orecard                                     |
| Azienda &                                 | Gruppo di Val  | utazione           |                |                  |                         |                                             |
| <b>Azienda</b><br>Palazzina S.p. <i>i</i> | A.             |                    |                |                  |                         | Nome Gruppo di Valutazion<br>Gd∨ di default |
| Dettagli Va                               | lutazione      |                    |                |                  |                         |                                             |
| Denominazio                               | ne             |                    |                |                  | I                       | Fornitore                                   |
| Penne                                     |                |                    |                |                  |                         | John Smith Supplier 🖻                       |
| Data Creazio                              | ne             |                    |                |                  |                         | Data Ultima Modifica                        |
| 18/02/2016 12:                            | 36             |                    |                |                  |                         | 18/02/2016 18:22                            |
| Stato                                     |                |                    |                |                  |                         | Stato Processo Interno                      |
| <ul> <li>Qualificato</li> </ul>           | ② Lista Stati  | Valutazioni Aperte |                |                  |                         |                                             |
| Data Inizio St                            | ato            |                    |                |                  | Γ                       | Data Scadenza Stato                         |
| 18/02/2016                                |                |                    |                |                  |                         | 01/03/2016                                  |

A meno che non sia modificato da un Buyer, lo Stato delle Valutazioni di Categoria rimane su Qualificato, anche dopo la Data di Scadenza dello Stato.

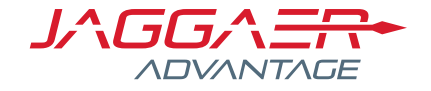